## How to Access Report Cards in Parent Self-Serve

## Follow instructions below.

- 1. Go to <u>www.aisd.net</u>.
  - a. Click Families.
  - b. Click Access Self-Serve Portals.

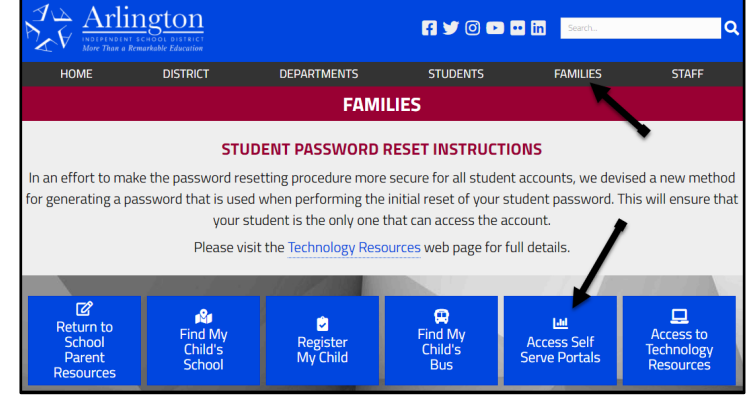

2. Click Login or Register under Parent Self-Serve, not Student Self-Serve.

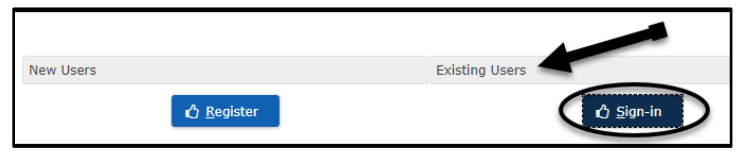

- 3. Click Sign-in under Existing Users.
- 4. Enter your Parent Self-Serve User ID and Password.
  - a. From this screen, click on Forgot User ID, Forgot Password, Change Password or Home.

| Frontline<br>education |
|------------------------|
| Login                  |
| User ID:               |
| ÷                      |
| Password:              |
| A                      |
|                        |
| 🖒 Sign On              |
| Forgot User ID         |
| Eorgot Password        |
| Change Password        |
| Home                   |

- 5. The **TEAMS Parent Self-Serve My Students** page will appear.
- 6. Highlight the student name and click on the Report Card tab.

| TEAMS Parent Self Serve - My Students |                   |              |                  |               |                   |               |                |     |         |             |                 |
|---------------------------------------|-------------------|--------------|------------------|---------------|-------------------|---------------|----------------|-----|---------|-------------|-----------------|
| My Students                           | Attendance        | Report Cards | Progress Reports | Email Teacher | Edit Contact Info | Notifications | Credit Summary | GPA | Testing | Unpaid Fees | Payment History |
| ≡ Student List                        |                   |              |                  |               |                   |               |                |     |         |             |                 |
| Local ID                              | Local ID 🛛 🖄 Name |              |                  |               |                   |               | ×              |     | SCH     |             |                 |
|                                       |                   |              |                  |               | -                 |               |                | N/A |         |             |                 |

7. Click Sign Out when finished.

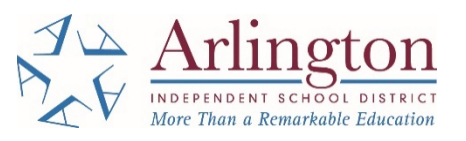

## Cómo acceder a las boletas de calificaciones en el autoservicio para padres

## Siga las instrucciones a continuación.

- 1. Vava a <u>www.aisd.net</u>.
  - a. Hacer clic Families.
  - b. Hacer clic Access Self-Serve Portals.

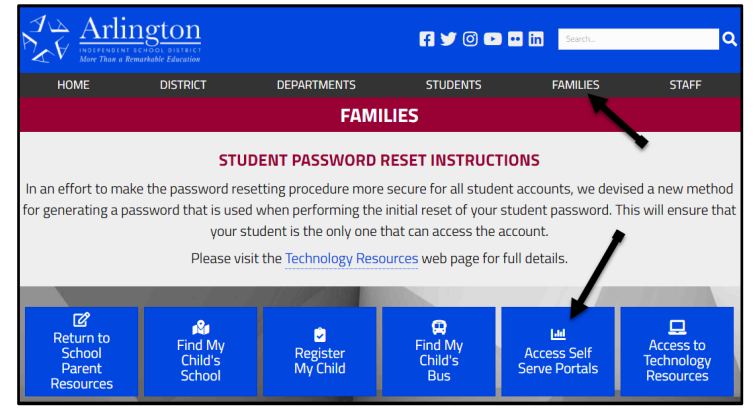

2. Hacer clic Login or Register debajo Parent Self-Serve, no Student Self-Serve.

| New Users |                    | Existing Users |
|-----------|--------------------|----------------|
|           | 🖒 <u>R</u> egister | () Sign-in     |

- 3. Hacer clic Sign-in debajo Existing Users.
- 4. Entra tu Parent Self-Serve User ID y Password.
  - a. Desde esta pantalla puede hacer clic en Forgot User ID, Forgot Password, Change Password o Home.

| Frontline<br>education  |
|-------------------------|
| Login                   |
| User ID:                |
| Password:               |
| · ······                |
| د <u>Sign On</u>        |
| Forgot User ID          |
| Eorgot Password         |
| <u>C</u> hange Password |
| Home                    |

- 5. El TEAMS Parent Self-Serve My Students page will appear.
- 6. Resalte a su estudiante y haga clic en la **Report Card** pestaña.

| TEAMS Parent Self Serve - My Students |                   |              |                  |               |                   |               |                |     |         |             |                 |
|---------------------------------------|-------------------|--------------|------------------|---------------|-------------------|---------------|----------------|-----|---------|-------------|-----------------|
| My Students                           | Attendance        | Report Cards | Progress Reports | Email Teacher | Edit Contact Info | Notifications | Credit Summary | GPA | Testing | Unpaid Fees | Payment History |
| ≡ Student List                        |                   |              |                  |               |                   |               |                |     |         |             |                 |
| Local ID                              | Local ID 🛛 🖄 Name |              |                  |               |                   |               | ~              |     | SCH     |             |                 |
|                                       |                   |              |                  |               | -                 |               |                | N/A |         |             |                 |

7. Haga clic en **Sign Out** cuando haya.

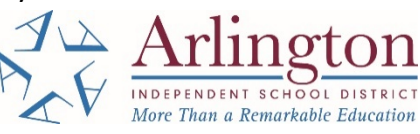